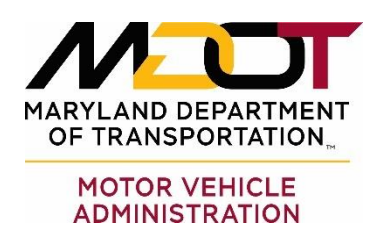

Bulletin

| Date:     | March 27, 2024                                                         |
|-----------|------------------------------------------------------------------------|
| Bulletin: | 3 Hour Alcohol and Drug Program Providers                              |
| From:     | Business Licensing and Compliance                                      |
| RE:       | Maryland ID Creation for 3 Hour Alcohol & Drug Customer Certifications |

# PURPOSE

This bulletin is to inform the 3 Hour Alcohol and Drug Program providers they can now submit a Maryland ID number request in order to process customer certificates electronically.

# SUMMARY

Previously a paper certificate would be issued to anyone that did not have a Maryland ID number. That certificate would then be taken to the Motor Vehicle Administration (MVA) to be uploaded onto the customer's account. The MD ID would be created during the customer's transaction at MVA. The providers would have to order certificates to replenish what was used, then pick up the certificates or wait for them to be mailed.

You will now be able to request a Maryland ID number for your out of country customers if they do not already have one. This will allow you to certify them in the system electronically. Below will outline the process for requesting a Maryland ID:

# PROCESS

• From the home screen of your business portal, you will see your 3 Hour Alcohol and Drug Program account. You will see a new feature labeled "Request New Maryland ID." Click on the hyperlink for "Request New Maryland ID."

| 3 Hour Alcohol and Drug Program - 3<br>HOUR DEMO | Account | Add Branch Location     Add Branch Management          |
|--------------------------------------------------|---------|--------------------------------------------------------|
| 903 E FORT AVE<br>BALTIMORE MD 21230-4762        |         | Make a Payment                                         |
| Primary Location<br>3 Hour Classroom Program     |         | <ul><li>Request New Maryland ID</li><li>More</li></ul> |
|                                                  |         |                                                        |

- You will see the action box that has two choices. You will choose the one that says "Submit New Maryland ID Request".
- < 3HR DEMO

#### **Request Maryland ID**

3 Hour Alcohol and Drug Program DA10009148 3 HOUR DEMO Balance: \$0.00

#### **Request Maryland ID**

## Request New Maryland ID

Create and Review new Maryland ID Requests.

Submit New Maryland ID Request

- > Review Previous New Maryland ID Requests
- The next screen will guide you through what is needed to request the Maryland ID. Once you have reviewed that and ensured that you have the proper items for the customer, you will click next.

#### Request New Maryland ID

This will allow course providers to request a new Maryland ID be created for individuals so that program completion certificates can be submitted online for individuals that are not yet registered in Customer Connect.

Estimated Time: ~5 minutes

## **Ligibility Requirements**

This request should only be made by course providers for individuals who do not already have a Maryland ID.

## What You Need

The following information is required to complete the transaction if applicable.

- Last Name
- First Name
- Middle Name
- Suffix
- Date of Birth
- Address

• A proof of age and identity supporting document with photo. Examples include an Out of Country License, International Driver's License, Foreign Passport, or other qualifying document which includes a photo of the participant.

Cancel

6601 Ritchie Highway, N.E., Glen Burnie Maryland 21062 • 410-768-7000 • 1-800-950-1MVA • Maryland Relay TTY 1-800-492-4575 • Web Site: www.MVA.maryland.gov

Next

Previous

This screen is where you will enter all your customer's information. Please verify the spelling of the customer's name and confirm the address before proceeding to the next screen. Once you confirm the information, click next.

| equest New Maryland ID                 |             |           |                   |
|----------------------------------------|-------------|-----------|-------------------|
|                                        |             |           |                   |
| iour Alcohol and Drug Program          |             |           |                   |
| 10009148                               |             |           |                   |
| IOUR DEMO                              |             |           |                   |
| ance: \$0.00                           |             |           |                   |
|                                        |             |           |                   |
| O0                                     |             |           |                   |
| Introduction Demogra                   | aphics      |           |                   |
|                                        |             |           |                   |
| Demographic Information                |             |           |                   |
| First Name                             | Middle Name | Last Name | Suffix            |
| YELLOWMAN                              |             | MARYLAND  | ~                 |
| Date of Birth                          |             |           |                   |
| 09-Sep-1982                            |             |           |                   |
| Address                                |             |           |                   |
| 6601 RITCHIE HWY NE GLEN BURNIE MD 210 | 62-1000     |           | ✓ Verified        |
|                                        |             |           |                   |
|                                        |             |           |                   |
|                                        |             |           |                   |
| Cancel                                 |             |           | < Previous Next > |
|                                        |             |           |                   |

• Upload the necessary documents needed for review and to add the customer into the system. You will upload documents by clicking the "Add Attachment" button, and then once done, click next.

| Request New Maryland                                              | d ID                                                               |                                                 |                                     |                                               |
|-------------------------------------------------------------------|--------------------------------------------------------------------|-------------------------------------------------|-------------------------------------|-----------------------------------------------|
| 3 Hour Alcohol and Drug Program                                   |                                                                    |                                                 |                                     |                                               |
| DA10009148                                                        |                                                                    |                                                 |                                     |                                               |
| 3 HOUR DEMO                                                       |                                                                    |                                                 |                                     |                                               |
| Balance: \$0.00                                                   |                                                                    |                                                 |                                     |                                               |
|                                                                   |                                                                    |                                                 |                                     |                                               |
|                                                                   |                                                                    |                                                 |                                     |                                               |
| Introduction                                                      | Demographics                                                       | Attachment                                      |                                     |                                               |
|                                                                   |                                                                    |                                                 |                                     |                                               |
| Attachments                                                       |                                                                    |                                                 |                                     |                                               |
|                                                                   |                                                                    |                                                 |                                     |                                               |
| A proof of age and identity sup<br>document that includes a photo | porting document with photo must b<br>o of the course participant. | be attached. Examples include an Out of Country | / License, International Driver's L | icense, Foreign Passport, or other qualifying |
| At least one attachment is requ                                   | ired before submission.                                            |                                                 |                                     |                                               |
| Attachments                                                       |                                                                    |                                                 |                                     |                                               |
|                                                                   |                                                                    |                                                 |                                     |                                               |
| Туре                                                              | Name                                                               | Description                                     | Size                                |                                               |
| Type                                                              | Name                                                               | Description                                     | Size                                |                                               |
| <b>Type</b><br>There are no attachments.                          | Name                                                               | Description                                     | Size                                |                                               |
| Type There are no attachments.  Add Attachment                    | Name                                                               | Description                                     | Size                                |                                               |
| Type There are no attachments.  Add Attachment                    | Name                                                               | Description                                     | Size                                |                                               |
| Type There are no attachments.                                    | Name                                                               | Description                                     | Size                                |                                               |

6601 Ritchie Highway, N.E., Glen Burnie Maryland 21062 • 410-768-7000 • 1-800-950-1MVA • Maryland Relay TTY 1-800-492-4575 • Web Site: www.MVA.maryland.gov

• Click submit. This will send the request to the business unit that will review the request and if approved, create the Maryland ID.

| Hour Alcohol and Drug Program                                                                                                    |                                                                                                    |                                                                                                    |                                                                                                    |                                                                                           |
|----------------------------------------------------------------------------------------------------|----------------------------------------------------------------------------------------------------|----------------------------------------------------------------------------------------------------|----------------------------------------------------------------------------------------------------|-------------------------------------------------------------------------------------------|
| 10009148                                                                                                    |                                                                                                    |                                                                                                    |                                                                                                    |                                                                                           |
| IOUR DEMO                                                                                                    |                                                                                                    |                                                                                                    | •                                                                                                    |                                                                                           |
| ance: \$0.00                                                                                                    |                                                                                                    |                                                                                                    |                                                                                                    |                                                                                           |
| <b>⊘</b>                                                                                                    | <b>⊘</b>                                                                                                    | <b>⊘</b>                                                                                                | <u>_</u>                                                                                                    |                                                                                           |
| Introduction                                                                                                    | Demographics                                                                                                    | Attachment                                                                                              | Confirm Submission                                                                                             |                                                                                           |
|                                                                                                    |                                                                                                    |                                                                                                    |                                                                                                    |                                                                                           |
| Confirm Submission                                                                                                    |                                                                                                    |                                                                                                    |                                                                                                    |                                                                                           |
| Confirm Submission<br>I acknowledge that it is illegal for<br>penalty of perjury, that the infor<br>statement or information herein | or anyone to give false or fictitious in<br>rmation stated herein is true and corr<br>n may be prosecuted and/or have his | formation to obtain approval fro<br>rect to the best of my knowledg<br>or her license and or approval o | om the Maryland Department of Transportation N<br>e, information and belief and anyone who provid<br>ranceled. | lotor Vehicle Administration. I certify under<br>es or certifies to a false or fictitious |
| Confirm Submission<br>I acknowledge that it is illegal for<br>penalty of perjury, that the infor<br>statement or information herein | or anyone to give false or fictitious in<br>rmation stated herein is true and corr<br>n may be prosecuted and/or have his | formation to obtain approval fro<br>rect to the best of my knowledg<br>or her license and or approval o | om the Maryland Department of Transportation N<br>e, information and belief and anyone who provid<br>ranceled. | lotor Vehicle Administration. I certify under<br>es or certifies to a false or fictitious |

- You can search for Maryland ID requests you previously submitted. You will need to check your submissions to retrieve the Maryland ID.
- You will select "Review Previous New Maryland ID Requests".

< 3HR DEMO

### **Request Maryland ID**

3 Hour Alcohol and Drug Program DA10009148 3 HOUR DEMO Balance: \$0.00

**Request Maryland ID** 

# Request New Maryland ID

Create and Review new Maryland ID Requests.

- > Submit New Maryland ID Request
- > Review Previous New Maryland ID Requests

• This screen shows where you will search your submissions. Enter the dates in which you are searching. Then select search.

| MDOT MVA Business       | Portal | MVA CC Rollout Staging                                                           | ?                              |
|-------------------------|--------|----------------------------------------------------------------------------------|--------------------------------|
| < Request Maryland ID   |        |                                                                                  |                                |
| Search Submissions      |        |                                                                                  |                                |
| Requests Submitted From |        |                                                                                  |                                |
| 21-Mar-2024             | Ē      |                                                                                  |                                |
| Requests Submitted To   |        |                                                                                  |                                |
| 21-Mar-2024             |        |                                                                                  |                                |
| Search                  |        | Reminder: Please provide any new Maryland ID numbers to course participants whos | e requests have been approved. |

- The system will display what has been submitted for the date range that you requested. The status will be one of the following:
  - **<u>Rejected</u>** Means that the request was rejected due to not having enough information. A note will explain. That entry will need to be resubmitted or you will need to provide a paper certificate.
  - <u>**Created</u>** Means that the Maryland ID has been created and you can now electronically certify the customer into the system. The system also displays the Maryland ID.</u>
  - <u>Existing ID Found</u>- Means that person is already established in the system and does not need another Maryland ID. You will see the Maryland ID number on file for them.
  - **<u>Pending</u>** Means that the request has not been worked yet.

| lequests Submitter                                                        | d From                                                                                      |                              |                                        |                                                              |                                               |                                                        |                                                                 |
|---------------------------------------------------------------------------|---------------------------------------------------------------------------------------------|------------------------------|----------------------------------------|--------------------------------------------------------------|-----------------------------------------------|--------------------------------------------------------|-----------------------------------------------------------------|
| 21-Mar-2024                                                               |                                                                                             |                              |                                        |                                                              |                                               |                                                        |                                                                 |
| equests Submittee                                                         | d To                                                                                        |                              |                                        |                                                              |                                               |                                                        |                                                                 |
| 21-Mar-2024                                                               | Ē                                                                                           |                              |                                        |                                                              |                                               |                                                        |                                                                 |
|                                                                           |                                                                                             |                              |                                        |                                                              |                                               | -                                                      |                                                                 |
| New Maryl                                                                 | and ID Requests                                                                             | Last Name                    | First Name                             | Date of Birth                                                | Maryland ID                                   | Status                                                 | Note                                                            |
| <b>Vew Maryl</b>                                                          | and ID Requests                                                                             | Last Name                    | First Name                             | Date of Birth                                                | Maryland ID                                   | Status                                                 | Note                                                            |
| New Maryl<br>Submitted Date<br>21-Mar-2024                                | and ID Requests<br>Confirmation Number<br>0-018-289-538                                     | Last Name<br>QWE             | First Name<br>QWE                      | Date of Birth<br>01-Jan-1990                                 | Maryland ID                                   | Status<br>Rejected                                     | Note<br>Does not have proper id                                 |
| New Maryl<br>Submitted Date<br>21-Mar-2024<br>21-Mar-2024                 | and ID Requests<br>Confirmation Number<br>0-018-289-538<br>0-018-270-207                    | Last Name<br>QWE<br>MARYLAND | First Name<br>QWE<br>YELLOWMA          | Date of Birth<br>01-Jan-1990<br>I 09-Sep-1982                | Maryland ID<br>MD10275040066                  | Status<br>Rejected<br>New MD ID Created                | Note<br>Does not have proper id<br>Created                      |
| New Maryl:<br>submitted Date<br>21-Mar-2024<br>21-Mar-2024<br>21-Mar-2024 | Confirmation Number           0-018-289-538           0-018-270-207           0-018-229-247 | Last Name QWE MARYLAND SLOTH | First Name<br>QWE<br>YELLOWMA<br>SAMMY | Date of Birth<br>01-Jan-1990<br>I 09-Sep-1982<br>20-Oct-1982 | Maryland ID<br>MD10275040066<br>MD10275040064 | Status Rejected New MD ID Created Existing MD ID Found | Note<br>Does not have proper id<br>Created<br>Already in system |

6601 Ritchie Highway, N.E., Glen Burnie Maryland 21062 • 410-768-7000 • 1-800-950-1MVA • Maryland Relay TTY 1-800-492-4575 • Web Site: www.MVA.maryland.gov

Once you have obtained the Maryland ID number, go to your home screen of your business portal and enter them electronically into the system as completing the program.

• Provide the customer with the Maryland ID number for them to use when they go to the MVA to complete the licensure process.

Please note that electronically certifying customers in the system **does not** void the need to maintain the same documents for auditing purposes that you would for issuing a paper certificate. Your program will still be held accountable for having documentation of the customer attending the 3 Hour Alcohol and Drug Program, testing, proper identification, and the transmittals.

For issues or questions related to Maryland ID Creation only, please reach out to Driver Services at 410-768-7417.

For all other issues relating to your 3 Hour Alcohol and Drug Program, please continuing to reach out to Business Licensing at 410-787-2952 or <u>BLDISD@Mdot.Maryland.gov</u>.